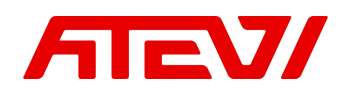

# Инструкция по настройке интеграции Битрикс24 и IP-ATC Yeastar S серии через API

Инструкция версии 2.1-АРІ-ВҮ от 26.06.2025

Начиная с 18.01.2020 поддерживается интеграция с IP-ATC Yeastar серии S **через API**. Интеграция через API позволяет:

- 1. Существенно повысить надёжность и безотказность интеграции
- 2. Использовать функционал умной маршрутизации (входящий звонок будет автоматически направлен на сотрудника закреплённым за данным клиентом в CRM)
- 3. Использовать функционал CallTracking Битрикс24 (при входящем звонке передаётся название линии)
- 4. Сокращение времени на исходящие звонки: опционально для каждого внутреннего номера можно включить при звонке из CRM автоматические поднятие трубки
- 5. Возможность управления параметром создания лидов по новым номерам

Интеграция через API поддерживается только в IP-ATC Yeastar S50 и более старших версиях.

Данная инструкция описывает настройку интеграции через API. Инструкцию по настройке интеграции через AMI (для Yeastar S20) можно скачать тут.

Для настройки интеграции вам необходимо иметь:

- ІР-АТС серии S серии S50 и S100 или S300, со всеми последними обновлениями
- Статический IP адрес (необходимо приобрести у вашего интернет-провайдера)
- Облачный или коробочный Битрикс24 любой редакции.
- Для коробочного Битрикс24 необходим валидный SSL сертификат

Важные замечания:

- Модуль интеграции поддерживает внутренние номера до 4-х знаков включительно
- АТС должна быть настроена на работу с **международными форматами телефонных номеров вида**, т.е. НЕ через 8XXXXXXXX

#### Как работает интеграция:

Приложение реализует связь API IP-ATC Yeastar S серии с REST API Битрикс24, а также осуществляет на стороне внешнего сервера конвертацию файлов аудиозаписей разговоров из формата wav (записи разговоров создаются на IP-ATC Yeastar только в формате wav) в формат mp3 (Битрикс24 принимает записи разговоров только в формате mp3). Такая реализация позволяет снять значительную нагрузку с процессора IP-ATC.

Важно понимать, что голосовой SIP трафик за рамки вашей АТС никуда не выходит. В Битрикс24 передаёт только: REST API запрос на поднятие карточки звонка, номер телефона и запись разговора.

# СОДЕРЖАНИЕ

| 4  | Lastraŭve ID ATC Veseter                          | 2  |
|----|---------------------------------------------------|----|
| ١. | Hacipouka IP-ATC Yeasial                          | 3  |
|    | 1.1 Включение АРІ                                 | 3  |
|    | 1.2 Настройка сетевых служб                       | 4  |
|    | 1.3 Настройка доступа к базе данных               | 5  |
| 2. | Настройка маршрутизатора                          | 6  |
| 3. | Настройка Битрикс24                               | 7  |
|    | 3.1 Установка модуля                              | 7  |
|    | 3.2 Настройка исходящей линии в Битрикс24         | 7  |
|    | 3.3 Настройка внутренних номеров пользователей    | 8  |
|    | 3.4 Настройка модуля Yeastar                      | 9  |
|    | 3.4.1 Настройка подключения к API Yeastar         | 9  |
|    | 3.4.2 Настройки доступа к базе данных CDR Yeastar | 10 |
|    | 3.4.3 Настройка обработки входящих линий          | 11 |
|    | 3.4.4 Настройка внутренних номеров сотрудников    | 12 |
|    | 3.5 Условные обозначения состояния подключения    | 12 |
|    | 3.6 Техническая поддержка                         | 13 |
|    |                                                   |    |

# **1. НАСТРОЙКА ІР-АТС YEASTAR**

### 1.1 Включение АРІ

Открываем админ панель АТС и переходим в раздел *Настройки* - *АТС* – *Настройки АТС* далее переходим во вкладку *АРІ* и настраиваем следующее:

- Поставить галочку Включено
- Изменить стандартные **Имя пользователя** и **Пароль** (эти имя пользователя и пароль нужно будет прописать в настройках модуля на стороне Битрикс24)
- Во вкладке «Номер», в поле «Монитор АТС» нужно поставить галочки для внутренних номеров сотрудников звонки которых нужно интегрировать с CRM Битрикс24

| 💿 Настройки      |                |                     |                  |     |     |               | — 🗆 | $\times$ |
|------------------|----------------|---------------------|------------------|-----|-----|---------------|-----|----------|
| ✓ ATC            | тройки АТС     | Функциональные коды | Голосовая почта  | SIP | IAX | Jitter Buffer | API | >        |
| Номера           |                | )                   |                  |     |     |               |     |          |
| Линии            | E DIVINO CHO C |                     |                  |     |     |               |     |          |
| Mocты Yeastar    | Имя пользовате | еля 🛈 : bitrix      | логин и пароль   |     |     |               |     |          |
| Маршрутизация    | Пароль 🛈:      |                     | Сохранить        |     | _   |               |     |          |
| Сервисы АТС      | Расширенн      | ные настройки       |                  |     | B   | ключаем       |     |          |
| Аудионастройки   | Lloutop        | Пинис               |                  |     |     | 11            | 0   |          |
| Настройки АТС    | помер          | КИНИЦ               |                  |     |     | нуер,имя      | ~   |          |
| Запись           |                | Номер               | Имя пользователя |     |     | Монитор АТС 🗹 |     |          |
| Экстренный номер |                | 200                 | Лариса           |     |     |               |     | •        |
| > Система        |                | 201                 | АндрейШидловский |     |     |               |     |          |
| > Журнал событий |                | 202                 | Кристина         |     |     |               |     |          |
|                  |                | 210                 | Андрей           |     |     |               |     |          |
|                  |                | 224                 | Николай          |     |     |               |     |          |
|                  |                | 300                 | Ольга            |     |     |               |     | -        |
|                  |                |                     |                  |     |     |               |     |          |

Далее нужно перейдите во вкладку «Линия», и поставьте три галочки на тех линиях звонки которых должны быть интегрированы с CRM Битрикс24.

| Настройки        |                     |                              |                 |           |        |               | —     | $\times$ |
|------------------|---------------------|------------------------------|-----------------|-----------|--------|---------------|-------|----------|
| ✓ATC             | Общие настройки АТ  | С Функциональные коды        | Голосовая почта | SIP       | IAX    | Jitter Buffer | API   |          |
| Номера           |                     |                              |                 |           |        |               |       |          |
| Линии            |                     |                              |                 |           |        |               |       |          |
| Mocты Yeastar    | Имя пользователя 🛈: | bitrix                       |                 |           |        |               |       |          |
| Маршрутизация    | Пароль 🛈 :          | Сохранит                     | ь               |           |        |               |       |          |
| Сервисы АТС      | Расширенные наст    | ройки                        |                 |           |        |               |       |          |
| Аудионастройки   | Howen               |                              |                 |           |        | 14 va         |       |          |
| Настройки АТС    | Номер               | ния                          |                 |           |        | Кина          |       | <u> </u> |
| Запись           | Имя линии           | Контроль исходящих вызовов 🗹 | Контроль вход   | ящих вызо | овов 🗹 | Монитор       | ATC 🗹 |          |
| Экстренный номер | anitex              |                              |                 |           |        | <b>v</b>      | 8     |          |
| > Система        | Брест               |                              |                 |           |        |               | 8     |          |
| > Журнал событий | anitex-suport       | S                            |                 |           |        |               | 8     |          |
|                  | A1                  | Ś                            |                 |           |        |               | 8     |          |
|                  | A1-minsk            | S                            |                 |           |        | ۷             | 8     |          |

### 1.2 Настройках сетевых служб

Открываем админ панель ATC и переходим в раздел *Настройки* - *Система* – *Безопасность* далее переходим во вкладку *Сетевые службы* и настраиваем следующее:

- Проверяете чтобы в поле Протокол было обязательно выбрано НТТР
- Задать значение поля Порт. Можно не менять стандартное значение 8088.

| 💿 Настройки                     |                           |         |           |                                  |             | $-\Box \times$    |
|---------------------------------|---------------------------|---------|-----------|----------------------------------|-------------|-------------------|
| ✓ATC                            | 🔇 Правила брандмауэра     | Сетева  | ая защита | Сетевые службы                   | Сертификаты | Доступ к базе 🕽 🕽 |
| Номера<br>Линии                 | Время Web-сессии (мин) ①: | 15      | •         |                                  |             | 1                 |
| Мосты Yeastar                   | Режим доступа 🛈:          | 🕑 Номер | 🗌 Email   |                                  |             |                   |
| Маршрутизация                   | Разрешить простой парол   | њ       |           |                                  |             |                   |
| Сервисы АТС                     | Протокол 🛈:               | HTTP    | -         | указываем                        | именно http |                   |
| Аудионастройки<br>Настройки АТС | Порт 🕛:                   | 8888    |           | <sup>–</sup> порт АРІ (вебинтерф | ейса)       |                   |
| Запись                          | Включить SSH ()           | 8022    |           |                                  |             |                   |
| Экстренный номер                | 🕑 Включить FTP 🕕          | 21      |           |                                  |             |                   |
| ✓ Система<br>Сеть               | 🗹 Включить TFTP 🛈         |         |           |                                  |             |                   |
| Безопасность                    | ІАХ порт 🛈:               | 4569    |           |                                  |             |                   |
| Дата и время                    | SIP UDP-порт 🛈:           | 5060    |           |                                  |             |                   |
| Настройки Email                 | Включить SIP TCP ①        | 5060    |           |                                  |             |                   |
| Хранилища данных                |                           |         |           |                                  |             | *                 |
| Cloud-управление                |                           |         | Сохр      | анить Отменить                   |             |                   |

Если ранее вы настраивали данную АТС для интеграции через АМІ, то на данной странице админ-панель, внизу, можете снять галочку «Включить АМІ»

### 1.3 Настройка доступа к базе данных

Всё в том же разделе **Настройки** - **Система** - **Безопасность** переходим во вкладку **Доступ к базе данных** и нажимаем кнопку **Добавить** В открывшемся окне заполняем следующие поля:

- Имя пользователя придумайте логин доступа к базе данных
- Пароль придумайте надёжный пароль для доступа к базе данных
- Разрешённые IP пропишите тут IP адрес 178.172.236.24

| 🌍 Настройки                          |                    |                      |                         |                                   |      |                     | $-\square \times$ |
|--------------------------------------|--------------------|----------------------|-------------------------|-----------------------------------|------|---------------------|-------------------|
| > ATC                                | Правила бр         | андмауэра Сетевая за | ащита Сетевые служб     | бы Сертификаты                    | Дост | гуп к базе данных   |                   |
| 🗸 Система                            | Deferrer           | Manager              |                         |                                   |      |                     |                   |
| Сеть                                 | дооавить           | удалить              |                         |                                   |      |                     |                   |
| Безопасность                         |                    |                      | Лобавить доступ         |                                   | ×    | Редактиро           | Удалить           |
| Пользователи                         |                    |                      | дооцынь доступ          |                                   | ^    | <u> </u>            | <b></b>           |
| Дата и время                         |                    | Имя пользователя 🛈:  | bitrix 🔶                | придумываем логи                  | H    | <u> </u>            | 亩                 |
| пастроики E-mail<br>Хранилища данных |                    | Пароль 🛈:            | t7O24623q9              | придумываем парол                 | ь    |                     |                   |
| Резервирование                       |                    | Разрешенные IP 🛈:    | 178.172.236.24          | <del>.</del>                      |      |                     |                   |
| > Журнал событий                     |                    |                      |                         |                                   |      |                     |                   |
|                                      |                    |                      | <u>прописываем</u> IP а | \<br>h <u>дрес 178.172.236.24</u> |      |                     |                   |
|                                      |                    |                      | -                       |                                   |      |                     |                   |
|                                      | Нажим              | аем "Сохранить"      |                         |                                   |      |                     |                   |
|                                      |                    |                      | Соуранить Отменить      |                                   |      |                     |                   |
|                                      | Сохранить Отменить |                      |                         |                                   |      |                     |                   |
|                                      |                    |                      |                         |                                   |      |                     |                   |
|                                      | 11 1 414           | N C Depeyor 1        | Go                      |                                   |      | Отображение 1 - 2 с | of 2 10 💌         |
|                                      |                    | Переход П            | 00                      |                                   |      | отоораление т-2 с   | 10                |

# 2. Настройка маршрутизатора

Для того чтобы модуль телефонии мог подключиться к вашей IP-ATC, у вас обязательно должен быть **статический IP адрес**, и проброшены через NAT к IP-ATC, следующие два порта:

- 8888 TCP (или другой порт, указанный вами в п. 1.2) для доступа к API Yeastar
- 3306 TCP –для доступа к базе данных CDR Yeastar

Замечание по безопасности! Рекомендуем открывать эти порты только для IP адреса сервера телефонии 178.172.236.24

Интерфейс настройки проброса портов сильно отличается в зависимости от используемого в вашей сети маршрутизатора. Актуальную инструкцию по пробросу портов под ваш маршрутизатор вы можете найти в интернете.

Инструкции для наиболее популярных производителей маршрутизаторов:

Настройка проброса портов в интернет-центре Zyxel Keenetic

Инструкция по настройке проброса портов D-Link Как открыть порты на роутере Asus

# 3. Настройка Битрикс24

### 3.1 Установка модуля

Модуль устанавливается из каталога приложений Битрикс24 <u>https://www.bitrix24.by/apps/?app=atevi.yeastar</u> После установки, модуль можно бесплатно протестировать в течение 30 дней.

### 3.2 Настройка исходящей линии в Битрикс24

После установки приложения, вам необходимо будет перейти в главные настройки телефонии Битрикс24 и выбрать Приложение «Yeastar» как основное направление для исходящих звонков. Для этого, в адресной строке браузера, после адреса вашего Битрикс24 добавьте /telephony/configs.php

Например, если адрес вашего Битрикс24 https://mycompany.bitrix24.by/ то в итоге у вас получится ссылка https://mycompany.bitrix24.by/telephony/configs.php

Настройка номеров по-умолчанию

Номер для исходящего звонка по-умолчанию

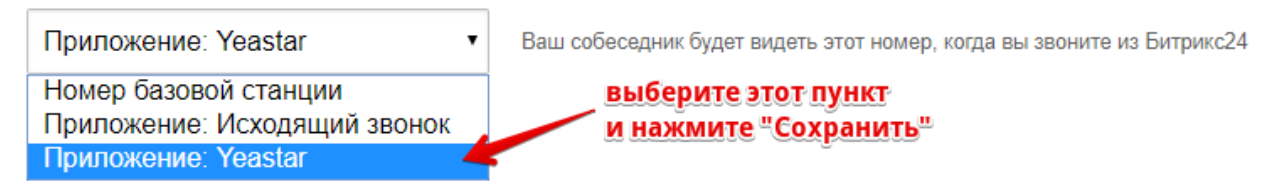

#### 3.3 Настройка внутренних номеров пользователей

Следующим шагом настройки является указание в профиле каждого пользователя вашего Битрикс24 который будет пользоваться телефонией, его личного внутреннего номера на вашей IP-ATC.

Для этого, открываете профиль сотрудника, и в блоке «Контактная информация» нажимаете «Изменить»

| Андрей Л        | ЫСЮК   |           |                        |                  |                        | ПАРОЛИ | БЕЗОПАСНОСТЬ |
|-----------------|--------|-----------|------------------------|------------------|------------------------|--------|--------------|
| Профиль         | Задачи | Календарь | Диск                   | Живая лента      | 100%)<br>Эффективность | Группы | Еще -        |
| АДМИНИСТРАТОР ~ | K      | 🔴 В СЕТИ  | Контак                 | тная информация  |                        |        | изменить     |
|                 | -      |           | Имя<br>Андрей          |                  |                        |        |              |
|                 | 1301   |           | Фамилия<br>Лысюк       |                  |                        |        |              |
|                 | KA     | ND.       | Контактны              | й Email          |                        |        |              |
|                 |        |           | Подраздел<br>Atevi Sys | ение<br>tems     |                        |        |              |
|                 |        |           | Выбрать г              | юле Создать поле |                        |        |              |

Находите поле «Внутренний телефон» и вводите туда внутренний номер сотрудника, и нажимаете «Сохранить»

|   |                    | *  |
|---|--------------------|----|
|   | Мобильный телефон  |    |
|   |                    | \$ |
| N | Рабочий телефон    | _  |
|   |                    | \$ |
|   | Внутренний телефон | _  |
|   | 256                | \$ |
|   | Город              | _  |
|   |                    | \$ |

Эту операцию повторяете с каждым пользователем вашего Битрикс24 которые будут использовать телефонию

### 3.4 Настройка модуля Yeastar

Найдите слева в главном меню вашего Битрикс24 пункт «Приложения». На открывшейся странице найдите в верхнем меню пункт «Yeastar» (если пункта Yeastar нет, то нажмите справа вверху ссылку «Ещё» и найдите там пункт «Yeastar»)

В модуле "Yeastar" переходим во вкладку "Настройки" и заполняем четыре блока настроек:

## 3.4.1 Настройка подключения к API Yeastar

- Поставьте галочку в поле Интеграция через АРІ
- Хост API ваш внешний статический IP адрес по которому доступна IP-ATC
- Порт порт, прописанный вами в настройках АТС (Настройки Система Безопасность Сетевые службы) см. п. 1.2
- Логин API и пароль API вставьте сюда имя логин и пароль, указанные вами в настройках API (*Настройки ATC Настройки ATC API*), см. п. 1.1
- Версия API исходя из версии прошивки вашей ATC необходимо выбрать соответствующую версию API

Сопоставить версию прошивки вашей IP-ATC Yeastar с версией API нужно по информации с этой странице <u>https://help.yeastar.com/en/s-series-developer/api/api\_change\_logs\_s.html</u>.

Например, прошивка 30.11.0.7 это API версии v1.1.0:

# **API Change Logs**

When sending an API request, the request address must include the API version. All request samples in this guide use {api version} to represent the API version.

🗸 API v1.1.0 (PBX 30.11.0.7) 🖉

This API update is compatible with Yeastar S-Series VoIP PBX 30.11.0.7 or later.

• Серийный номер ATC – в это поле необходимо вписать серийный номер вашей IP-ATC. Проверка по серийному номеру является дополнительной мерой защиты данных.

Серийный номер вашей АТС, а также версию прошивки можно посмотреть в админ панели, нажав в правом верхнем углу на иконку «Монитор ресурсов»

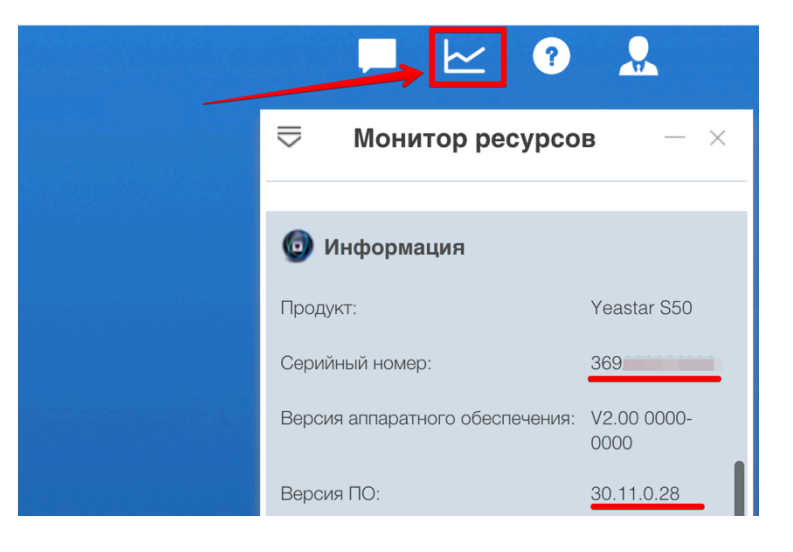

# Настройки модуля интеграции Yeastar S-серии и Битрикс24

| IP адрес приложения                        | 178.172.236.24                            |   |
|--------------------------------------------|-------------------------------------------|---|
| Интеграция через АРІ                       |                                           |   |
| Настройки API для подключения к<br>Yeastar | •                                         |   |
| Xoct API                                   | 223.223.223.223                           |   |
| Порт АРІ                                   | 8888                                      |   |
| Логин АРІ                                  | bitrix                                    |   |
| Пароль АРІ                                 | ••••••                                    | 0 |
| Версия АРІ                                 | 1.1.0                                     |   |
| Серийный номер АТС                         | 1.1.0<br>1.0.6<br>1.0.5<br>1.0.4<br>1.0.2 |   |
|                                            | 1.0.1                                     |   |

### 3.4.2 Настройки доступа к базе данных CDR вашей IP-ATC Yeastar

- Хост ваш статический IP адрес
- Порт 3306 это стандартный порт для доступа к БД, его менять не нужно
- Логин и Пароль вставьте сюда логин и пароль, указанные вами в настройках (Настройки Система Безопасность Доступ к базе данных) см. выше инструкцию в п. 1.2.

| Настройки доступа к базе данных CDR<br>Yeastar | •            |
|------------------------------------------------|--------------|
| Хост                                           | 134.17.5.174 |
| Порт                                           | 3306         |
| Логин                                          | bitrix       |
| Пароль                                         | ••••••       |

#### 3.4.3 Настройка обработки входящих линий

В данном разделе настраиваются правила обработки входящих линий вашей IP-ATC.

- Включить обработку транка выбор линии которые будут интегрированы с CRM
- Ответственный за новый лид выбор пользователя CRM Битрикс24 который будет назначен ответственным по всем новым лидам созданным из этой линии
- Перевести звонок на ответственного данная галочка включает функционал умной маршрутизации по выбранной линии. Если при входящем звонке в CRM находится сущность (лид, сделка, компания, контакт) с таким же номером телефона, то звонок автоматически направляется на внутренний номер сотрудника указанного ответственным по данной сущности
- Перевести звонок на IVR или группы для нового клиента выбор IVR или группы на которую будут перенаправлен звонок в случае если: отключен функционал автоматического перевода на ответственного сотрудника, звонок с нового номера или если автоматически определённый ответственный сотрудник (а именно его внутренний номер) занят

| Название<br>транка | Включить<br>обработку<br>транка | Ответственный<br>за новый<br>лид | Перевести<br>звонок на<br>ответственного | Перевести звонок<br>на IVR или группу<br>для нового клиента |   |
|--------------------|---------------------------------|----------------------------------|------------------------------------------|-------------------------------------------------------------|---|
| anitex             |                                 | 202: Кристина Лещенко            |                                          | ivr_6500: Основной                                          | • |
| Брест              |                                 | 200: Лариса Галатон              |                                          | ivr_6500: Основной                                          | • |
| anitex-suport      |                                 | 200: Лариса Галатон              |                                          | ivr_6502: Support                                           | • |
| A1                 |                                 | 202: Кристина Лещенко            |                                          | ivr_6500: Основной                                          | • |
| A1-minsk           |                                 | 202: Кристина Лещенко            |                                          | ivr_6500: Основной                                          | • |

#### Настройки транков по входящим звонкам

### 3.4.4 Настройка внутренних номеров сотрудников

В разделе «Внутренние номера сотрудников», выбираются внутренние номера сотрудников, которые будут пользоваться CRM Битрикс24 CRM. Интеграция будет работать только по внутренним номерам, указанным в данном разделе.

- Создавать лид для неизвестного номера при снятии этой галочки, для данного сотрудника перестанут создаваться лиды для новых номеров телефонов
- Автоподнятие трубки исходящего звонка при установке этой галочки, для данного сотрудника, при исходящем вызове нажатием на номер телефона клиента в CRM, трубка IP-телефона будет поднята автоматически. Т.е. гудки вызова абонента пойдут сразу же, через режим громкой связи.

|   | Сотрудник               | Создавать лид<br>для неизвестного<br>номера | Автоподнятие<br>трубки<br>исходящего<br>звонка |
|---|-------------------------|---------------------------------------------|------------------------------------------------|
| 1 | 200: Лариса Галатон     |                                             |                                                |
| 2 | 202: Кристина Лещенко   |                                             |                                                |
| 3 | 210: Андрей Лысюк       |                                             |                                                |
| 4 | 224: Николай Ковалевич  |                                             |                                                |
| 5 | 350: Александр Кульгун  |                                             |                                                |
| 6 | 360: Александр Климович |                                             |                                                |

Внутренние номера сотрудников

Стандартная версия модуля поддерживает интеграцию до 30 внутренних номеров.

#### 3.5 Условные обозначения состояния подключения

Для простого и быстрого восприятия информации о состоянии подключения к отдельным сервисам интеграции (API, подключение к база данных) в настройках модуля введены следующие графические обозначения состояния подключения:

#### Подключение отсутствует

Введены не все данные необходимые для подключения

#### Bcë OK

Обратите внимание, что состояние индикаторов подключения изменяется только при ручном обновлении страницы настроек в браузере.

#### 3.6 Техническая поддержка

Для получения технической поддержки по настройке модуля, найдите в главном меню вашего Битрикс24 пункт «Приложения». На открывшейся странице найдите в верхнем меню пункт «Yeastar» (если пункта Yeastar нет, то нажмите справа вверху ссылку «Ещё» и там найдите пункт «Yeastar»). В модуле «Yeastar» переходим во вкладку «Tex. поддержка» и заполняем соответствующие поля.

| 🚍 описание 🔅 настройки | <u>с</u> | тех.поддержка  | > РАЗРАБОТ     | ЧИК   |
|------------------------|----------|----------------|----------------|-------|
| Заявка в отдел техниче | еско     | ой поддержи    | KN (N          |       |
| Пробле                 | ма*      | Не поднялась к | арточка звонка | •     |
| Направление звон       | іка*     | Исходящий      |                | v     |
| Номер телефона клиен   | нта*     |                |                |       |
| Дата и время звон      | ка*      |                |                |       |
| Ваш ет                 | nail*    |                |                |       |
|                        |          |                |                |       |
| Комментар              | ий*      |                |                |       |
|                        |          |                |                | la la |

Обратите внимание, что создать запрос в техническую поддержку можно только через форму, расположенную во вкладку «Тех. поддержка» в приложении. Телефонные консультации по настройке приложения не осуществляется.